## System emails

You can designate a user, or users, to receive system emails.

- From the Settings menu choose the Email -> Letter Template tab.
- Type the email of the person who is to receive user communications into the **From E-mail / Support E-mail** field. You can input more than one email. Separate each email address with a comma. Everyone specified here will receive system emails.
- Type an appropriate name into the **From Name / Support Name field**. This is the name the user sees in their 'from' field when they receive an email from KBPublisher.
- Add an email address for system-generated messages to users in the No reply email field.
- Add the name of the person who will receive notification of all system errors, notifications and warnings to the **Admin Email** field. This field also accepts multiple email addresses. If you use multiple emails, separate each one with a comma.
- Click Save.

## **Category emails**

You can also specify a user to receive notifications about articles/files/comments in specific categories. This is used when articles or comments need to be approved.

The 5 letters that can be sent to a category supervisor are:

- Approve article (to approver)
- Approve file (to approver)
- Approve comment (to approver)
- New rating comment
- Scheduled entry

First, you need to assign a person to receive the emails:

- From the Articles or Files menu choose the Categories tab
- Edit the category
- Click on the add new Supervisor icon
- Assign a user from the list of users
- **OK** to save the assignment.

After this, you need to tell the system that the supervisor should receive the emails.

- From the Settings menu choose the Letter Template tab.
- Edit the letter that is to go to the supervisor
- Check to Category Supervisor
- OK to save.

## Feedback supervisor emails

You can also determine who receives the emails when the user requests feedback through the Ask a Question tab.

This is controlled by the feedback subjects list.

- From the Tools menu choose the Lists tab
- Click on Feedback Subjects
- Edit the subject for which you wish to change the email to be sent
- Click on the add new Supervisor icon
- Click on Assign for the person you wish to receive emails. You may assign more than one person. Click assign for each.
- Close the assign user pop-up by clicking on the 'X' in the top right corner.

Article ID: 137 Last updated: 24 Apr, 2025 Updated by: Leontev E. Revision: 6 KBPublisher 8.0 Knowledge Management Handbook -> Settings -> Email settings -> Setting Email Recipients for your Knowledge Management System https://www.kbpublisher.com/kb/entry/137/